## Troubleshooting

## Monitoring software

• When setup.exe is executed, an update message of Microsoft Data Access Components (MDAC) appears and the monitoring software cannot be installed.

## Solutions:

SWM-JCL01M (JCL-33A monitoring software) installation displays will be used for purposes of explanation.

1. If the following update message of Microsoft Data Access Components (MDAC) appears, click [OK].

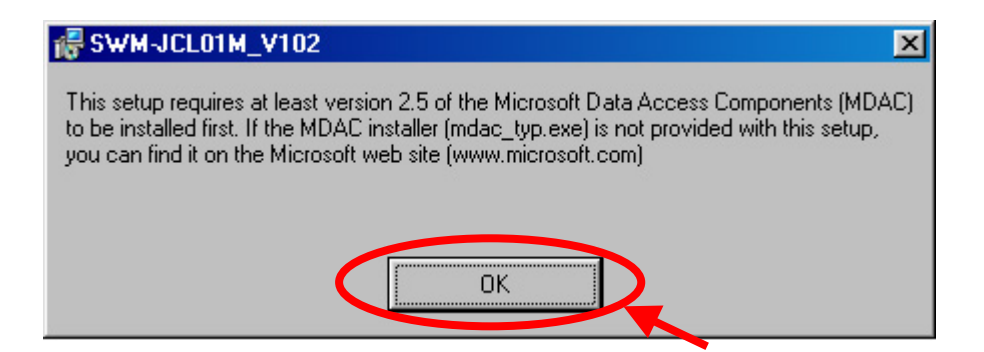

2. The following display will appear. Click [Close].

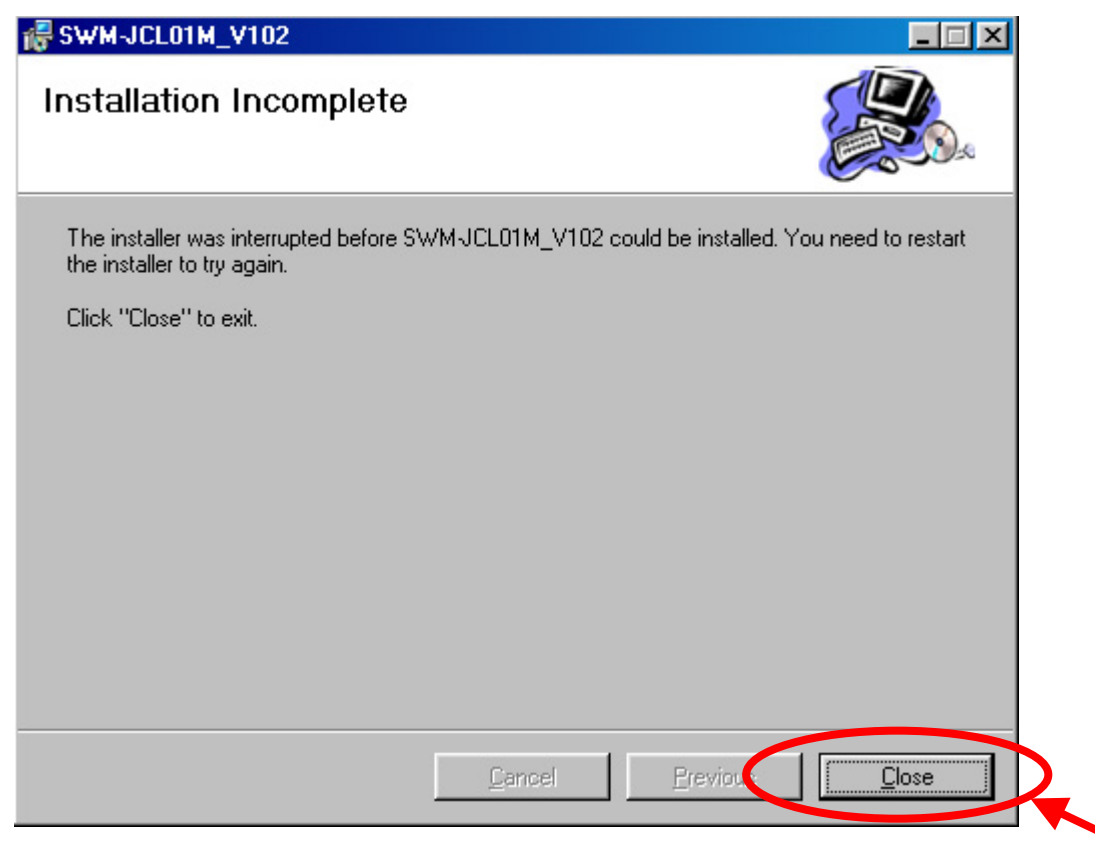

3. Access the Web site of Microsoft, and search "mdac\_typ.exe".

| 🗿 Microsoft Corporation – Microsoft Internet Explorer                                                                                                    |                    |  |  |  |
|----------------------------------------------------------------------------------------------------|--------------------|--|--|--|
| ファイル(E) 編集(E) 表示(V) お気に入り(A) ツール(T) ヘルブ(H)                                                                                                    | 100 A              |  |  |  |
| 😋 戻る 🔹 📀 - 💌 😰 🏠 🔎 検索 🧙 お気に入り 🤣 😒 - 🌺 🔯 - 🔜 🦓                                                                                                    |                    |  |  |  |
| アドレス(1) <u>そ http://www.microsoft.com/</u> ) ひか (1)                                                                                                    | McAfee VirusScan 👻 |  |  |  |
| 🍸 🖉 カスタマイズ 🛛 👔 - 🔂 - 🖓 - 🖓 - 🖓 - 🖓 アメリカへ行こう! - 🧟 オークション - 🥥 My Yahoo! - 📓                                                                                                    | 👹 ファイナンス 👻 😕       |  |  |  |
| microsoft Japan   Microsoft Worldwide                                                                                                    | <u>^</u>           |  |  |  |
| mdac_typ.exe     Search       Microsoft     Microsoft.com     msn <sup>N</sup> Web Search                                                                                                    |                    |  |  |  |
| Product Families<br>Windows<br>Office<br>Windows Server System<br>Developer Tools<br>Business Solutions<br>Games & Xbox<br>MSN<br>Windows Mobile<br>All Products                                                                                                    |                    |  |  |  |
| Product Resources       Downloads         Downloads       Microsoft Update         Office Update       → 180-DAY TRIAL DVD         Security       → 180-DAY TRIAL DVD         Communities       → WEBCASTS & VIRTUAL LABS         Support       Learning Tools         Events & Webcasts       もうマイクロソフト サイトで最新情報を探す必要はありません。サイト新著情報ページと RSS 配 |                    |  |  |  |
| Microsoft Worldwide<br>Countries & Regions<br>Microsoft Japan       Popular Downloads       Popular Destinations         • Windows Defender (Beta<br>2)       • Windows Defender (Beta<br>2)       • Windows Defender (Beta<br>2)       • Windows Defender (Beta<br>2)                                                                         | ✓                  |  |  |  |

4. Click "Data Access and Storage Developer Center: MDAC" from Search Results.

| 🗿 Search Results – Microsoft Internet Explorer 📃 🗖 🔀                                                                                                    |  |  |  |
|----------------------------------------------------------------------------------------------------|--|--|--|
| ファイル(E) 編集(E) 表示(V) お気に入り(A) ツール(T) ヘルブ(H) 🥂 🥂 🥂                                                                                                    |  |  |  |
| ③ 戻る ▼  ● ▼  ● 検索 ☆ お気に入り  ● ○ ▼  ● ○ ▼  ● ▲                                                                                                    |  |  |  |
| アドレス 🖉 http://search.microsoft.com/results.aspx?mkt=en-US&setlang=en-US&g=mdac_typ.exe 💽 🕞 移動 <table-cell> ካንታ 🚳 McAfee VirusScan 🔹</table-cell>                                                                                                    |  |  |  |
| 🍸 🖉 カスタマイズ 🛛 👔 🖓 🕞 - 🕞 - 🗍 ロヴイン 🕞 😳 アメリカへ行こう! - 🧟 オークション - 🥥 My Yahoo! - 💹 ファイナンス - 🛛 >>                                                                                                    |  |  |  |
| Microsoft.com Home   Site Map                                                                                                    |  |  |  |
| Microsoft                                                                                                    |  |  |  |
| Search Microsoft.com                                                                                                    |  |  |  |
| Search Home   Advanced Search   Search Preferences   Search Help                                                                                                    |  |  |  |
| Search Microsoft.com for Powered by msn Search                                                                                                    |  |  |  |
| mdac_typ.exe Search                                                                                                    |  |  |  |
| Search pages in 💿 English 🔘 all languages                                                                                                    |  |  |  |
| Search Results 1-9 of 1,026 containing mdac_typ.exe (0.04 seconds)                                                                                                    |  |  |  |
| Download details: Microsoft Data Access Components (MDAC) 2.6 Service<br>File Name: MDAC_TYP.EXE Version: 1.0 Date Published: 5/27/2002 Language: English Download Size: 5.0 MB Estimated Download<br>Time: 13 min 56K<br>www.microsoft.com/data/demelead_26cn2.htm_4/2/2006<br>Data Access and Storage Developer Center: MDAC<br>Pata Access and Storage Developer Center: This portion of the MSDN Data Access and Storage Developer This portion of the MSDN<br>Pata Access and Storage Developer Center: This portion of the MSDN Data Access and Storage Developer This portion of the MSDN |  |  |  |
| Download details: Microsoft Data Access Components (MDAC) 2,50,4403.12                                                                                                    |  |  |  |
| File Name: MDAC_TYP.EXE Version: 2.50.4403.12 Date Published: 2/17/2000 Language: English Download Size: 7.5 MB Estimated                                                                                                    |  |  |  |
|                                                                                                    |  |  |  |

5. Download the latest version of "MDAC" following the procedures on the display.

| 🗿 Data Access and Storage                                                                    | : Developer Center: MDAC – Microsoft Internet Explorer                                                                                                    |                             |  |
|----------------------------------------------------------------------------------------------|----------------------------------------------------------------------------------------------------|-----------------------------|--|
| ファイル(Ё) 編集(Ё) 表示(⊻)                                                                          | お気に入り(A) ツール(T) ヘルプ(H)                                                                                                    | A¥                          |  |
| 😋 ēs • 📀 • 💌 💈                                                                               | 😚 🔎 検索 🌟 お気に入り 🥝 🔗 🍓 🔯 🕞 🧏                                                                                                    |                             |  |
| アドレス (金) http://msdn.microsoft.com/data/mdac/default.aspx 🔍 💽 移動 😨 ' リンク OMCAfee VirusScan 🗸 |                                                                                                    |                             |  |
| Y! &- カスタマイズ                                                                                 | 検索 🕞 🕞 + 🕞 - 🗘 🖓 アメリカへ行こう! 🔹 🧟 オークション 🗸 🥥 M                                                                                                    | 1y Yahoo! - 📈 ファイナンス - 🛛 >> |  |
| Microsoft.com Home   Site Map                                                                |                                                                                                    |                             |  |
| msdn                                                                                         |                                                                                                    |                             |  |
| MSDN Home   Developer Centers   Library   Downloads   How to Buy   Subscribers   Worldwide   |                                                                                                    |                             |  |
| Search for Data Access and Storage Developer Center Harnessing the power of data             |                                                                                                    |                             |  |
| MSDN and KB V Go MSDN Home > Data Access and Storage Home > MDAC Center                      |                                                                                                    |                             |  |
| Data Access and Storage<br>Home                                                              | MDAC                                                                                                    | Page Options                |  |
| MDAC Center                                                                                  | This portion of the MSDN Data Access and Storage Developer Center hosts                                                                                                    | Print this page             |  |
| SQL Native Client                                                                            | information on Microsoft's native-code data access technologies: ADO, OLEDB,<br>ODBC, and others. Look to this site to get the latest MDAC release and all<br>supported releases, as well as documentation, code samples, support resources,<br>and community. |                             |  |
| SQL Server JDBC Driver                                                                       |                                                                                                    |                             |  |
| Product Information                                                                          |                                                                                                    |                             |  |
| Downloads F                                                                                  |                                                                                                    |                             |  |
| Using Data Access F<br>Technologies                                                          | Top Links!                                                                                                    |                             |  |
| Building SQL Server<br>Solutions                                                             | MDAC 2.8 SP1<br>This is the redistributable installer for the MDAC 2.8 SP1 release: it installs the                                                                                                    |                             |  |
| Building WinFS Solutions                                                                     | same Data Access components as Microsoft Windows XP SP2 and Microsoft SQL                                                                                                    |                             |  |
| Building Access Solutions                                                                    | Server 2000 SP4. This release does not include Microsoft Jet, the Microsoft Jet OLE                                                                                                    |                             |  |
| Building FoxPro Solutions                                                                    | DB Provider or ODBC driver, the Desktop Database ODBC Drivers, or the Visual<br>FoxPro ODBC Driver.                                                                                                    |                             |  |
| Books                                                                                        |                                                                                                    |                             |  |
| Support                                                                                      | MD&C Bood Map                                                                                                    | <u> </u>                    |  |
| ê l                                                                                          |                                                                                                    | 🔮 インターネット 📑                 |  |

6. Execute the file downloaded.

MDAC will be automatically updated.

- 7. A restart message will appear after updating MDAC.
- 8. Restart the PC, and install the Monitoring software again.